## Configurazione eduroam su Apple iOS (iPhone, iPad)

- Scaricare l'app geteduroam dall'Apple App Store
- Lanciare l'app e inserire "trieste" nella finestra di ricerca.
- Selezionare "Università degli Studi di Trieste"
- Inserire le credenziali come suggerito e fare tap su "Accedi"
- Dare il consenso all'aggiunta della nuova rete Wi-Fi e all'accesso di geteduroam alla rete Wi-Fi eduroam
- Attendere la connessione automatica (bisogna essere in zona coperta dalla rete eduroam)

## Configurazione eduroam su Apple macOS (MacBook)

- Collegarsi ad una rete cellulare o altra rete wifi. In caso di aggiornamento del profilo *eduroam*, collegarsi alla rete *eduroam* col profilo da aggiornare.
- Se ci si collega a reti generiche come ad esempio la rete wifi *units*, eseguire il login e **chiudere la finestra usata per accedere alla rete**.
- Aprire il browser Safari
- Scaricare il profilo con Safari
- Una volta scaricato viene visualizzato il suggerimento in figura:

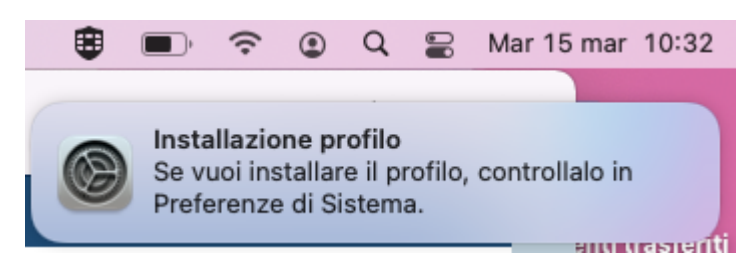

 Andare in Preferenze di Sistema > Profili (Preferenze di Sistema > Privacy e sicurezza > Profili disponibile solo per qualche minuto dopo lo scaricamento su MacOS Sonoma).
 (Se non viene visualizzata l'icona Profili, vuol dire che lo scaricamento del profilo non è andato a buon fine: riscaricarlo assicurandosi di usare unicamente il browser Safari).

| 0                         | E<br>< > #                                  | II Preferenze                          | a cat.eduro                         | am.org               |                   | C<br>Cerca                       |                 | 6    | Installazione profilo<br>Se vuoi installare il profilo, co<br>Preferenze di Sistema. | ntrollalo in    |
|---------------------------|---------------------------------------------|----------------------------------------|-------------------------------------|----------------------|-------------------|----------------------------------|-----------------|------|--------------------------------------------------------------------------------------|-----------------|
| 9                         | <b>Accedi con l'II</b><br>Per iCloud, App S | <b>D Apple</b><br>Store e molto altro. |                                     |                      |                   | Accedi                           |                 | isci | Termini di utilizzo                                                                  |                 |
| Generali                  | Scrivania e                                 | Dock e                                 | Mission                             | Siri                 | Q                 |                                  | Notifiche e     |      | <u>scegline un'altra</u>                                                             | cherma<br>-0310 |
| Account                   | Salvaschermo                                | barra dei menu<br>Utenti e<br>Gruppi   | Control<br>Control<br>Accessibilità | Tempo di<br>Utilizzo | Estensioni        | e Zona<br>Sicurezza<br>e Privacy | full immersion  |      | IdP Logo<br>2                                                                        | cherma<br>-030  |
| Aggiornamento<br>Software | Rete                                        | Bluetooth                              | Suono                               | Tastiera             | Trackpad          | *<br>Mouse                       | Schermi         |      |                                                                                      |                 |
| Stampanti<br>e Scanner    | Batteria                                    | Data e Ora                             | Condivisione                        | Time<br>Machine      | Disco<br>di Avvio | Profili                          |                 | ali  |                                                                                      |                 |
| AppTrap                   | MenuMeters                                  | <b>P</b> erian                         |                                     |                      |                   |                                  |                 | inno |                                                                                      |                 |
|                           |                                             |                                        |                                     |                      |                   | Pr                               | eferenze di Sis | tema | )                                                                                    |                 |
| ٠                         | 15 G                                        |                                        | <b>é</b> tv                         | 5                    |                   | 1 📝                              | K 🛞             |      |                                                                                      |                 |

- Se si visualizzano due profili eduroam, significa che ce n'è uno vecchio installato. Rimuoverlo con il pulsante dopo averlo selezionato. Verrà richiesta la password dell'utente mac corrente per completare la rimozione.
- Cliccare su Installa (Doppio click sul profilo > Installa su MacOS Sonoma)

3/8

| caricato                   | - d                                                                     |                                                                                |                                             |
|----------------------------|-------------------------------------------------------------------------|--------------------------------------------------------------------------------|---------------------------------------------|
| eduroam®<br>6 impostazioni | eduroam®<br>Università degli Studi di Trieste<br>(generico)) Verificato | e (eduroam UniTS                                                               | Ignora Installa                             |
|                            | Descrizione                                                             | Profilo di configurazione<br>(generico)' di 'Università<br>fornito da eduroam® | 'eduroam UniTS<br>degli Studi di Trieste' - |
|                            | Firmato                                                                 | GÉANT Association                                                              |                                             |
|                            | Ricevuto                                                                | 15 mar 2022, 10:32                                                             |                                             |
|                            | Impostazioni                                                            | Certificato<br>DigiCert Assured ID Root CA                                     |                                             |
|                            |                                                                         | Certificato<br>TERENA SSL CA 3                                                 |                                             |
|                            |                                                                         | Certificato<br>USERTrust RSA Certification                                     | Authority                                   |
|                            |                                                                         | Certificato<br>GEANT OV RSA CA 4                                               |                                             |
|                            |                                                                         | Rete Wi-Fi                                                                     |                                             |

• Inserire le Credenziali di Ateneo, una volta per la configurazione wireless e la seconda per la configurazione cablata.

| caricato                 |                     | duraam®                                         |                       |
|--------------------------|---------------------|-------------------------------------------------|-----------------------|
| eduroam®<br>6 impostazio | U                   | niversità degli Studi di Trieste (eduroam UniTS | Ignora Installa       |
|                          | Inserisci le imp    | ostazioni per "eduroam®":                       |                       |
|                          | Inserisci le impost | azioni della rete Enterprise "eduroam":         | niTS<br>di Trieste' - |
|                          | Nome utente:        | Opzionale                                       |                       |
|                          | Password:           | Opzionale                                       |                       |
|                          |                     |                                                 |                       |
|                          |                     |                                                 |                       |
|                          |                     |                                                 |                       |
|                          | Annulla             | Precedente Avanti                               |                       |
|                          |                     | Certificato                                     |                       |
|                          |                     | Rete Wi-Fi                                      |                       |
|                          |                     |                                                 |                       |
|                          |                     | eduroam                                         |                       |

| Scaricato    | eduroam@                       | 8                                     |                 |
|--------------|--------------------------------|---------------------------------------|-----------------|
| 6 impostazio | Università d                   | degli Studi di Trieste (eduroam UniTS | Ignora Installa |
|              | Inserisci le impostazior       | ni per "eduroam®":                    |                 |
|              | Inserisci le impostazioni dell | la rete Enterprise "Rete Cablata":    | niTS            |
|              | Nome utente di sistema:        | Opzionale                             | di Trieste' -   |
|              | Decouverd di sistema           |                                       |                 |
|              | Password di sistema.           | Opzionale                             |                 |
|              |                                |                                       |                 |
|              |                                |                                       |                 |
|              |                                |                                       |                 |
|              |                                |                                       |                 |
|              | Annulla                        | Precedente                            | nstalla         |
|              | Annulla                        | Precedente Ir<br>Certificato          | nstalla         |
|              | Annulla                        | Certificato<br>GEANT OV RSA CA 4      | nstalla         |

• Viene visualizzato un messaggio sul formato di immissione delle credenziali di Ateneo complete di dominio. Cliccare comunque su *Installa*.

| caricato eduroam® 6 impostazio | Profilo "eduroam®"<br>Avviso importante: il tuo nome utente DEVE finire esattamente con '<br>@ds.units.it'! | niTS<br>di Trieste' - |
|--------------------------------|----------------------------------------------------------------------------------------------------|-----------------------|
|                                | Annulla Installa                                                                                            |                       |

- Se viene visualizzato l'errore *Impossibile installare il payload "Rete Wi-Fi"*, fare riferimento alla guida: Rimediare all'errore Impossibile installare il payload "Rete Wi-Fi"
- Se il profilo è stato installato correttamente, non appaiono più il triangolo giallo sul profilo e i pulsanti *Installa* e *Annulla*, ma compare la dicitura *Verificato* in verde.

| <b>eduroam®</b><br>Università degli Studi di Trieste | e (eduroam UniTS (generico)) <b>Verificato</b>                                                                          |
|------------------------------------------------------|----------------------------------------------------------------------------------------------------|
| Descrizione                                          | Profilo di configurazione 'eduroam UniTS<br>(generico)' di 'Università degli Studi di Trieste' -<br>fornito da eduroam® |
| Firmato                                              | GÉANT Association                                                                                                    |
| Installato                                           | 15 mar 2022, 10:36                                                                                                    |
| Impostazioni                                         | Certificato<br>GEANT OV RSA CA 4                                                                                        |
|                                                      | Certificato<br>TERENA SSL CA 3                                                                                          |
|                                                      | Certificato<br>USERTrust RSA Certification Authority                                                                    |
|                                                      | Certificato<br>DigiCert Assured ID Root CA                                                                              |
|                                                      | Rete Wi-Fi                                                                                                    |
|                                                      | Rete enternrise                                                                                                    |
|                                                      | eduroam®<br>Università degli Studi di Trieste<br>Descrizione<br>Firmato<br>Installato                                   |

• Se si è installato il profilo usando la rete wifi *units*, rimuoverla in modo da evitare connessioni automatiche a una rete lenta, insicura e che richiede accesso ogni volta.

| ••• < > ===                      | Rete                  |                                                                                                  | Q Cerca                                       |
|----------------------------------|-----------------------|--------------------------------------------------------------------------------------------------|-----------------------------------------------|
|                                  | Posizione: Automatica | ٢                                                                                                |                                               |
| Wi-Fi<br>Connesso                | Stato:                | Connesso                                                                                         | Disattiva Wi-Fi                               |
| USB 10/11000 LAN<br>Non connesso |                       | Wi-Fi è connesso a units con l'indirizzo                                                         | o IP 140.105.102.215.                         |
|                                  | Nome rete:            | units                                                                                            | 0                                             |
|                                  |                       | 🗌 Connettiti automaticamente a                                                                   | questa rete                                   |
|                                  |                       | 🗸 Richiedi accesso agli hotspot                                                                  | personali                                     |
|                                  |                       | 🗸 Limita tracciamento indirizzo I                                                                | P                                             |
|                                  |                       | Limita il tracciamento del tuo indirizzo<br>noti in Mali e Safari.                               | ) IP nascondendolo al tracker                 |
|                                  |                       | Chiedi di accedere a nuove ret                                                                   | ti                                            |
|                                  |                       | L'accesso alle reti conosciute sarà au<br>disponiblie nessuna rete conosciuta, o<br>manualmente. | tomatico. Se non è<br>dovral selezionarne una |
|                                  |                       |                                                                                                  |                                               |
|                                  | 802.1X:               | SSID eduroam                                                                                     | Connetti                                      |
|                                  | 🗸 Mostra stato Wi-Fi  | i nella barra menu                                                                               | Avanzate ?                                    |
| + - •                            |                       |                                                                                                  |                                               |
|                                  |                       |                                                                                                  | Ripristina Applica                            |

• Selezionare la rete eduroam dal menù a tendina Nome rete

7/8

Configurazione eduroam su Apple iOS (iPhone, iPad)

| ••• < >                                               | Rete                  |                                                                                                    | Q Cerca                                |
|-------------------------------------------------------|-----------------------|----------------------------------------------------------------------------------------------------|----------------------------------------|
|                                                       | Posizione: Automatica | <b>O</b>                                                                                                    |                                        |
| Wi-Fi<br>Connesso<br>USB 10/11000 LAN<br>Non connesso | Stato: Cor<br>Wi-F    | nnesso<br>Fi è connesso a units con l'indirizzo IF<br>units<br>bisconnetti da units<br>eduroam<br>units-sec<br>uccedi a un'altra rete<br>Chiedi di accedere a nuove reti | Disattiva Wi-Fi<br>9 140.105.102.215.  |
| + - 0 -                                               | 802.1X: SSI           | L'accesso alle reti conosciute sarà autori<br>disponibile nessuna rete conosciuta, dov<br>manualmente.<br>D eduroam<br>la barra menu                                     | Connetti Avanzate ? Ripristina Applica |

• Si risulterà connessi alla rete *eduroam* e non sarà più necessario fare login anche se si passa in altre università, centri di ricerca o enti federati eduroam in tutto il mondo.

| ••• < > ===                      | Rete                  |                                                                                                    | Q Cerca                                   |
|----------------------------------|-----------------------|----------------------------------------------------------------------------------------------------|-------------------------------------------|
|                                  | Posizione: Automatica | ٢                                                                                                    |                                           |
| Connesso                         | Stato:                | Connesso                                                                                              | Disattiva Wi-Fi                           |
| USB 10/11000 LAN<br>Non connesso |                       | WI-FI e connesso a eduroam con l'indiriz:                                                             | zo IP 10.106.34.193.                      |
|                                  | Nome rete:            | eduroam                                                                                               | 0                                         |
|                                  |                       | Connettiti automaticamente a qui                                                                      | uesta rete                                |
|                                  |                       | 🗸 Richiedi accesso agli hotspot pe                                                                    | rsonali                                   |
|                                  |                       | 🗸 Limita tracciamento indirizzo IP                                                                    |                                           |
|                                  |                       | Limita il tracciamento dei tuo indirizzo IP<br>noti in Mail e Safari.                                 | P nascondendolo al tracker                |
|                                  |                       | Chiedi di accedere a nuove reti                                                                       |                                           |
|                                  |                       | L'accesso alle reti conosciute sarà auton<br>disponibile nessuna rete conosciuta, dov<br>manualmente. | natico. Se non è<br>rrai selezionarne una |
|                                  |                       |                                                                                                    |                                           |
|                                  | 802.1X:               | SSID eduroam                                                                                          | Disconnetti                               |
|                                  |                       | Autenticato tramite EAP-PEAP (MSCHAP<br>Tempo di connessione: 00:00:11                                | v2)                                       |
| + - 0.                           | 🗹 Mostra stato Wi-Fi  | nella barra menu                                                                                      | Avanzate ?                                |
|                                  |                       |                                                                                                    | Ripristina Applica                        |

From: https://docu.units.it/dokuwiki/ - **Area dei Servizi ICT - Documentation** 

Permanent link: https://docu.units.it/dokuwiki/connect:wifi-macos

Last update: 2025/04/02 09:00 (29 ore fa)

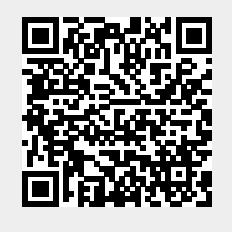